# 檢視200/300系列託管交換機上的802.1x可擴展身 份驗證協定(EAP)流量統計資訊

### 目標

802.1x可擴充驗證通訊協定(EAP)(也稱為EAP over LAN(EAPOL))為連線到網路的裝置提供驗 證框架。啟用連線埠型驗證時,該連線埠只允許使用EAPOL流量,否則所有其他內容都會捨 棄,直到使用者端通過驗證為止。

連線到網路的客戶端傳送EAPOL Start幀以啟動身份驗證,交換機使用EAP請求/ID幀響應請求 憑證。然後客戶端向交換機傳送包含憑證的EAP響應/ID幀。交換機將這些憑證傳遞到身份驗 證伺服器,然後身份驗證伺服器向客戶端傳送EAP請求幀,請求特定EAP方法進行身份驗證。 客戶端使用EAP響應幀進行響應。在身份驗證伺服器向交換機傳送EAP-Success消息之前 ,會來回傳遞EAP請求幀和EAP響應幀。這時,使用者端會通過驗證且允許正常流量。當客戶 端註銷時,會向交換機傳送EAPOL註銷幀,並且埠變為未經身份驗證。

您可以檢視200/300系列託管交換機上給定埠上的802.1x EAP統計資訊,以檢查當前的身份驗 證活動。本文詳細解釋為200/300系列託管交換機上的給定埠提供的802.1x EAP活動統計資訊 。

# 適用裝置

·SF/SG 200和SF/SG 300系列託管交換器

#### 軟體版本

•1.3.0.62

## 檢視EAPOL流量統計資訊

步驟 1.登入到Web配置實用程式,然後選擇Status and Statistics > 802.1x EAP。802.1x EAP頁面開啟:

| nterface:                          | Port GE8 🗸                                   |
|------------------------------------|----------------------------------------------|
| Refresh Rate:                      | O No Refresh                                 |
|                                    | <ul> <li>15 sec.</li> <li>30 sec.</li> </ul> |
|                                    |                                              |
| EAPOL Frames Received:             | 0                                            |
| EAPOL Frames Transmitted:          | 3                                            |
| EAPOL Start Frames Received:       | 0                                            |
| EAPOL Logoff Frames Received:      | 0                                            |
| EAP Response/ID Frames Received:   | 0                                            |
| EAP Response Frames Received:      | 0                                            |
| EAP Request/ID Frames Transmitted: | 0                                            |
| EAP Request Frames Transmitted:    | 0                                            |
| Invalid EAPOL Frames Received:     | 0                                            |
| EAP Length Error Frames Received:  | 0                                            |
| Last EAPOL Frame Version:          | 0                                            |
| Last EAPOL Frame Source:           | 00:00:00:00:00:00                            |

Ļ

的埠。

步驟 3.按一下其中一個可用單選按鈕,刷新Refresh Rate欄位中的802.1x EAP統計資訊。可 用選項包括:

·No Refresh — 選擇此選項不刷新802.1x EAP頁面。

·15秒 — 選擇此選項可每15秒刷新802.1x EAP頁面。

·30秒 — 選擇此選項可每30秒刷新802.1x EAP頁面。

·60秒 — 選擇此選項可每60秒刷新802.1x EAP頁面。

802.1x EAP頁面顯示所選埠上的以下802.1X EAP流量資訊:

·接收的EAPOL訊框 — 接收的EAPOL訊框數量。

·傳輸的EAPOL幀 — 傳送的EAPOL幀數。

·接收的EAPOL開始幀 — 接收的EAPOL開始幀數。EAPOL Start幀由嘗試啟動身份驗證的客 戶端傳送。

·接收的EAPOL註銷幀 — 接收的EAPOL註銷幀數。客戶端在註銷時傳送EAPOL註銷幀,以 便將交換機的埠狀態恢復為未經身份驗證。

·接收的EAP響應/ID幀 — 接收的EAP響應/ID幀數。客戶端傳送EAP響應/ID幀,這些幀包含 用於響應交換機傳送的EAP請求/ID幀的憑證。

·接收的EAP響應幀 — 接收的EAP響應幀數。客戶端傳送EAP響應幀以響應身份驗證伺服器 傳送的EAP請求幀,直到埠通過身份驗證。

·傳輸的EAP請求/ID幀 — 傳送的EAP請求/ID幀數。EAP請求/ID幀由交換機定期傳送,或響 應EAPOL啟動幀,傳送到未經身份驗證的客戶端以請求認證。

·傳輸的EAP請求幀 — 傳送的EAP請求幀數。EAP請求幀由身份驗證伺服器傳送到客戶端 ,以請求身份驗證資訊。

·收到的EAPOL幀無效 — 收到無法識別的EAPOL幀數。

·接收的EAP長度錯誤幀 — 在接收的報頭中含有錯誤資料包正文長度的EAPOL幀數。

·最後一個EAPOL訊框版本 — 收到的最新一個EAPOL訊框的通訊協定版本。

·最後一個EAPOL訊框來源 — 最近接收的EAPOL訊框的來源MAC位址。

步驟4.(可選)若要清除所選連線埠的EAPOL流量統計資訊,請按一下「Clear Interface Counters」。

步驟5.(可選)若要清除交換器上每個連線埠的EAPOL流量統計資料,請按一下「Clear All Interfaces Counters」。

#### 關於此翻譯

思科已使用電腦和人工技術翻譯本文件,讓全世界的使用者能夠以自己的語言理解支援內容。請注 意,即使是最佳機器翻譯,也不如專業譯者翻譯的內容準確。Cisco Systems, Inc. 對這些翻譯的準 確度概不負責,並建議一律查看原始英文文件(提供連結)。